Руководство пользователя для регистрации на олимпиаду "Политех"

- 1. Переходим по ссылке, которая указана в письме (<u>http://olymp.nntu.ru/</u>).
- 2. Нажимаем «Регистрация».

| Ŵ | <b>НГТУ им. Р. Е. Алексеева</b><br>Электронная регистрация на олимпиады |                   |
|---|-------------------------------------------------------------------------|-------------------|
|   |                                                                         |                   |
|   |                                                                         |                   |
|   |                                                                         | Email             |
|   |                                                                         | Пароль 🚿          |
|   |                                                                         | Войти Регистрация |

3. Заполняем обязательные поля. Особое внимание уделить пунктам «Учебное заведение» (название указывается в соответствии с учредительными документами) и «Населенный пункт» — указывается полным названием (пример: не «Сицкое», а «Сицкое с. г.о.г. Чкаловск»). Затем нажимаем «Зарегистрироваться».

| * Фамилия:           | Иванов                    | * Документ:         | Паспорт гражданина \vee |
|----------------------|---------------------------|---------------------|-------------------------|
| * Имя:               | Иван                      | * Серия:            | 2211                    |
| * Отчество:          | Иванович                  | * Номер:            | 885588                  |
| * Телефон:           | +79991112233              | * Кем выдан :       | ОУФМС России по Нижего  |
| * Email:             | ivanov@mail.ru            | * Дата выдачи:      | 20/12/2018 📋            |
|                      |                           | *Код подразделения: | 111-222                 |
|                      |                           | * Дата рождения:    | 11/11/2004              |
| * Vueñuce завеление: |                           |                     |                         |
|                      | ПКАОЭ Сицкая СШ           |                     |                         |
| * Населенный пункт:  | Сицкое с. г.о.г. Чкаловск |                     |                         |
| * Класс:             | 11 ~                      |                     |                         |
| Назад                |                           |                     | Зарегистрироваться      |

4. На указанный Вами адрес электронной почты придет письмо с паролем от Вашего личного кабинета.

5. Вводим указанный адрес электронной почты и пароль, который пришел на почту. Заходим в Личный Кабинет, нажав «Войти».

| (mm) | НГТУ им. Р. Е. Алексеева             |                |
|------|--------------------------------------|----------------|
|      | Электронная регистрация на олимпиады |                |
|      |                                      |                |
|      |                                      |                |
|      |                                      |                |
|      |                                      | Вход           |
|      |                                      | ivanov@mail.ru |
|      |                                      | ø              |
|      |                                      |                |

6. В разделе «Мероприятия» выбираем профиль олимпиады и нажимаем у соответствующей олимпиады «Принять участие».

|                                                                           | Многопрофильная олимпиада "ПОЛИТЕХ" Профиль: «Возобновляемые источники энергии»      | Принять участие |  |
|---------------------------------------------------------------------------|--------------------------------------------------------------------------------------|-----------------|--|
| <ul> <li>Мероприятия</li> <li>Ваши результаты</li> <li>Профиль</li> </ul> | Многопрофильная олимпиада "ПОЛИТЕХ" Профиль: «Графические информационные технологии» | Принять участие |  |
|                                                                           | Многопрофильная олимпиада "ПОЛИТЕХ" Профиль: «Интеллектуальное машиностроение»       | Принять участие |  |
| G Выход                                                                   | Многопрофильная олимпиада "ПОЛИТЕХ" Профиль: «Мир транспорта»                        | Принять участие |  |
|                                                                           | Многопрофильная олимпиада "ПОЛИТЕХ" Профиль: «Цифровая экономика»                    | Принять участие |  |
|                                                                           | Многопрофильная олимпиада "ПОЛИТЕХ" Профиль: «Ядерные технологии»                    | Принять участие |  |
|                                                                           | Многопрофильная олимпиада "ПОЛИТЕХ" Профилы: «Химия» — «Я-Химия»                     | Принять участие |  |

## 7. Скачиваем бланк участника олимпиады.

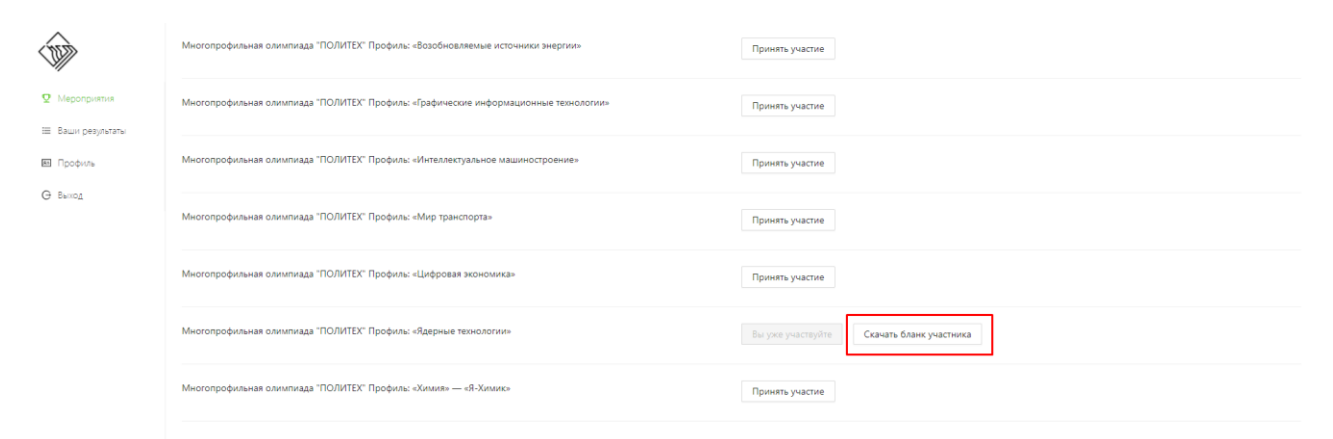

8. Раздел «Ваши результаты» - будет доступен после окончания каждого тура олимпиады.

## 9. В разделе «Профиль» при необходимости редактируется учетная запись.

| -                 | * Фамилия :          | Иванов                    | Серия:             | 2211                                                             |
|-------------------|----------------------|---------------------------|--------------------|------------------------------------------------------------------|
| Ф Мероприятия     | * Имя:               | Иван                      | Номер:             | 885588                                                           |
| 🗮 Ваши результаты | • Отчество :         | Иванович                  | Кем выдан :        | ОУФМС России по Нижегородской области в Московском р-не г. Нижни |
| Профиль Выход     | * Телефон :          | 9991112233                | *Дата выдачи:      | 20/12/2018                                                       |
|                   |                      |                           | Код подразделения: | 111-222                                                          |
|                   |                      |                           | * Дата рождения:   | 11/11/2004                                                       |
|                   | * Учебное заведение: | МКАОУ Сицкая СШ           |                    |                                                                  |
|                   | * Населенный пункт:  | Сицкое с. г.о.г. Чкаловск |                    |                                                                  |
|                   | * Класс:             | 11 ~                      |                    |                                                                  |
|                   |                      |                           |                    | Сохранить                                                        |